# **CRM** settings

These settings are available to you with the module  $\ensuremath{\mathsf{CRM}\ensuremath{\backslash}\mathsf{DMS}}$  .

Select **Settings/Programme settings/Settings for appointments and person history.** The following window opens:

| CRM | settings                           | × |
|-----|------------------------------------|---|
|     | Which settings do you want to see? |   |
| 0   | Define categories                  | ] |
| 2   | Automatic data import              |   |
| 3   | Persons pictures parameter         |   |
|     |                                    |   |
| 4   | Ticket generator                   |   |
|     | 🛛 Quit                             |   |
|     |                                    |   |

- 1. Select **Define categories**, to view and customise predefined settings or to create new categories.
- 2. Select **Automatic data import**, to make settings for the automatic data import to PC CADDIE, e.g. also an Outlook plugin.
- 3. If you use the module *People pictures* module, you can import images here.

### **Define categories**

| Edit categories                                    |                                                                                                    |    | ×           |
|----------------------------------------------------|----------------------------------------------------------------------------------------------------|----|-------------|
| Edit categories                                    | Appointment<br>Attachment<br>Back office-work<br>Call<br>Call back<br>Call back, useless<br>Change to record<br>Contact person<br>Contract<br>Crypt-Info<br>Data Link<br>Email<br>Fax<br>ID card order<br>Information link<br>Internal inquiry<br>Internet link |    | X<br>Cancel |
| INTIN<br>LINK<br>JGA<br>JGI<br>LETT<br>NEW<br>NOTE | Internal inquiry<br>Internet link<br>Joint Golfing Action<br>Joint Golfing Invitation<br>Letter, general<br>New record<br>Note                                                                                                    | ~  |             |
| 🔶 New                                              | F9 📀 Edit F7 🗙 Delete (                                                                                                    | FS |             |

You can edit the categories here.

- Click on **New**, to create a new category.
- Click on *Edit,* to edit a category.

| Edit category                                            |                                                                                                    | ×                                |
|----------------------------------------------------------|----------------------------------------------------------------------------------------------------|----------------------------------|
| Short abbr.:<br>Description:<br>Type<br>Type:<br>Groups: | REQ         Request from others         Standard       Follow-up entry         Information <ul> <li>Memo</li> <li>Alert</li> <li>Alert when open</li> <li>Contact person</li> <li>Contact</li> <li>Correspondence</li> <li>E-Mail</li> <li>Ideas/projects</li> <li>Invoice</li> <li>Appointment</li> <li>Data changes</li> <li>Client's status</li> <li>Multiline</li> </ul> | ✓ <u>O</u> K<br>ズ <u>C</u> ancel |
| Selectable in thes                                       | e situations:<br>▼ Project ▼ Follow-up entry                                                                                                    |                                  |

You can find a detailed description under Define and change categories for the CRM/DMS.

## **Crypt entry**

Under Options/Basic settings

| Reservations (10)                                                                                                    |                                                                                                    |                                                                                                    |                                                              |                                                          | $\times$          |
|----------------------------------------------------------------------------------------------------|----------------------------------------------------------------------------------------------------|----------------------------------------------------------------------------------------------------|--------------------------------------------------------------|----------------------------------------------------------|-------------------|
| processed last<br>current todo Invoice                                                                                                    | Ideas/Projects                                                                                                    | All projects<br>todo in future                                                                                                    | ongoing and in pro                                           | Ongoing projects<br>ogress   Urgent   Appointm           | ients             |
| <ul> <li>27.09.18 13:24 tet2</li> <li>27.09.18 14:20</li> <li>27.09.18 14:20</li> <li>12.11.18 10:37 tet2</li> <li>26.09.18 14:36</li> <li>27.09.18 14:20</li> <li>29.09.18 18:01</li> <li>22.10.18 15:11</li> <li>24.10.18 12:06</li> <li>12.11.18 10:46 tet2</li> </ul> | APP Attend<br>LETT Send of<br>REG Golfe<br>CALL Call f<br>DLINK<br>OPIN<br>LETT PCC<br>LETT PCC<br>LETT PCC<br>DLINK<br>CALL Call f | the training<br>sircular<br><b>Options</b><br>Select an option<br><u>Select an option</u><br><u>Print list</u><br><u>Print task I</u><br><u>Print daily I</u><br><u>Show CRM wind</u><br><u>Show task wind</u><br><u>Show alarm wind</u><br><u>Open messages</u><br><u>Basic setting</u><br><u>Cancel</u> | x<br>m:<br>rmann / 1<br>7 Dr Pau<br>ist<br>ist<br>dow<br>dow | Sonnenallee 1 / 12345 Sonn<br>ul von Member / 1234 Examp | enstac<br>le / (F |
| ☑ <u>O</u> ptions                                                                                                    |                                                                                                    | <u>N</u> ew                                                                                                    |                                                              | <u>E</u> dit                                             |                   |

#### Select categories

| CRM settings                       | х   |
|------------------------------------|-----|
| Which settings do you want to see? |     |
| Define categories                  | ]   |
| Automatic data import              | ] [ |
| Persons pictures parameter         | ] [ |
|                                    |     |
| Ticket generator                   |     |
| 🛛 Quit                             |     |
|                                    |     |

Then click on **NEW** 

| Edit category                                        |                                                                                                    | ×      |
|------------------------------------------------------|----------------------------------------------------------------------------------------------------|--------|
| Short abbr.:<br>Description:<br>Type: 3<br>Groups: 4 | CRYPT       1         Encrypted Info       2         Standard       Follow-up entry         Encrypted information       •         Encrypted information       •         Alert       •         Alert when open       •         Contact person       •         Contact       •         Correspondence       •         E-Mail       •         Ideas/projects       •         Invoice       •         Data changes       •         Client's status       • | Cancel |
| Selectable in the<br>Person                          | se situations:<br>▼ Project ▼ Follow-up entry                                                                                                    |        |

- 1. enter short code
- 2. enter description

<u>Tab: Type</u>

3. type: change to: Encrypted information - this is the password query later in the entry

4. groups: Note

Tab: Standard

1st operator: switch to: Private

2. status: change to: done

The colour can be assigned here if desired.

Tab: Follow-up entry

| Edit category                                                                                              | ×                                |
|----------------------------------------------------------------------------------------------------|----------------------------------|
| Short abbr.:     CRYPT       Description:     Encrypted Info       Type     Standard     Follow-up entry   | ✓ <u>□</u> K<br>X <u>C</u> ancel |
| Category:                                                                                                  |                                  |
| Adjustment:                                                                                                |                                  |
| <ul> <li>several follow-up entries for a new entry</li> <li>several follow-up entries when done</li> </ul> |                                  |
| Move this booking as follow-up booking                                                                     |                                  |
| in relation to origin:                                                                                     | -                                |
|                                                                                                    |                                  |
|                                                                                                    |                                  |
|                                                                                                    |                                  |

Nothing needs to be filled in.

You can now use this category to store password-protected messages. You call up the category: Crypt under New and are asked twice for a password. This password then protects the message and is requested each time it is called up. But ATTENTION: lost and forgotten passwords remain lost and forgotten - even we in Support cannot crack password-protected entries without the password!

### Automatic data import

- You can install the Outlook plugin in the following ways:
- Way 1: People / Appointments / Options / Automatic data import/
- Path 2: Settings / Programme settings / CRM settings / Automatic data import
- Path 3: New/create/edit/delete persons / Options / Basic settings / Automatic data import
- The automatic*import* is set by default and should not be changed. However, several directories can be entered. The folder **to PC CADDIE** is created as soon as you click on **OK** was clicked once.

| Attachment settings                                                                              | ×                                |
|--------------------------------------------------------------------------------------------------|----------------------------------|
| Import       Display       Scanner       Fax/Phone         Automatic import from this directory: | ✓ <u>O</u> K<br>★ <u>C</u> ancel |
| Install Outlook plugin PC CADDIE instance: 1  Mame of instance: PC CADDIE 1                      |                                  |

• Here you can **Display programmes** here. The corresponding file types are opened with the selected programme.

| Attachment se                                                    | ettings                                       | ×             |
|------------------------------------------------------------------|-----------------------------------------------|---------------|
| Import<br>Display prog<br><u>E</u> xtension:<br><u>P</u> rogram: | Display     Scanner     Fax/Phone       rams: | <b>)</b><br>) |
| <u>E</u> xtension:<br><u>P</u> rogram:                           | open with                                     |               |
| <u>E</u> xtension:<br><u>P</u> rogram:                           | open with                                     |               |
| <u>E</u> xtension:<br><u>P</u> rogram:                           | open with                                     |               |
| <u>E</u> xtension:<br><u>P</u> rogram:                           | open with                                     |               |

• Nowadays it is recommended to use the programmes included with the scanning programme. Your technician can install these so that the scanner scans into a folder. This folder can then be selected in the *Import* tab.

| Attachment settings                                                      | ×            |
|--------------------------------------------------------------------------|--------------|
| Import       Display       Scanner       Fax/Phone         Image coding: | ✓ <u>O</u> K |

 Under Fax/Telephone you can configure the settings required for the interface to the software package supplied by AVM with a FRITZ!Box or FRITZ!Card. Select the database directories for faxes and telephone calls here. PC CADDIE is then able to transfer incoming faxes directly from the FRITZ!fax software or recorded messages from the FRITZ!fon software directly to CRM\DMS

| Import                                                     | gs                                                             | >        |
|------------------------------------------------------------|----------------------------------------------------------------|----------|
| Env database:                                              | Display Scarrier Faxy Hone                                     |          |
| C:\Document:                                               | s and settings\All Users\Application Data\F 🙈                  | X Cancel |
| Status filter:                                             | a,b,x                                                          |          |
| Timestamp:                                                 | 201610180000000                                                |          |
| I▼ Show rax aut                                            | omatically                                                     |          |
| Phone database:                                            | omatically<br>::<br>rs\Application Data\F0N\FRITZF0N.DBF 🎮     |          |
| Phone database:<br>sttings\All Use<br>Status filter:       | romatically<br>rs\Application Data\FON\FRITZFON.DBF 🗃<br>a,b,x |          |
| Phone database:<br> ettings\All Use<br> Status filter:<br> | ers\Application Data\FON\FRITZFON.DBF                          |          |